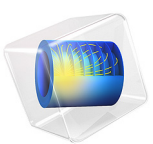

# Flow Through a Uniform Inclined Screen

# Introduction

This example simulates the flow through a uniform inclined screen using the Screen feature in Single-Phase Flow physics and compares the results with an analytic solution due to Elder (Ref. 1). The Screen feature is a tool for modeling wire gauzes, perforated plates etc without resolving their geometric complexity (see the *CFD Module User's Guide* for further details).

## Model Definition

The model geometry is shown in Figure 1.

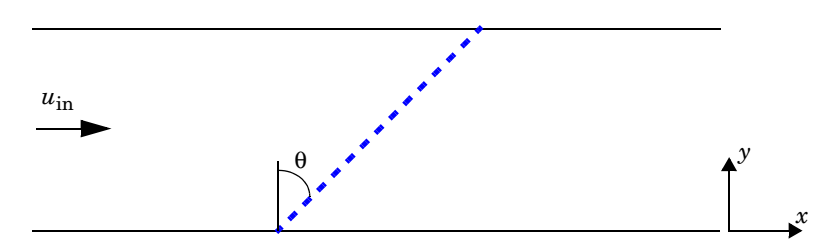

Figure 1: Model geometry showing flow direction and screen inclination.

Air at a temperature of T = 20 °C enters the channel on the left with a uniform inlet velocity of  $u_{in} = 1$  m/s and exits on the right at uniform pressure,  $p_0 = 0$  Pa. The flow through the channel is obstructed by a screen inclined at an angle  $\theta$ . The combined effect of resistance and refraction (suppression of the tangential velocity component) creates a non-uniform velocity profile on the downstream side of the screen. An asymptotic solution valid for small inclinations is (Ref. 1),

$$\frac{(u/u_{\rm in}-1)(1+\eta+K\cos^2\theta)}{(1-\eta)\tan\theta\cdot K\cos^2\theta} = \frac{2}{\pi}\log\left(\cot\left(\frac{\pi y}{2}\right)\right) \tag{1}$$

where K and  $\eta$  are the screen resistance and refraction coefficients. To facilitate comparison with the asymptotic solution, we assume that the flow is incompressible and apply free-slip boundary conditions on the channel walls. Then, we choose the user-defined option for both the screen type and refraction in order to set the resistance coefficient K to 2.2 and the refraction coefficient  $\eta$  to 0.78.

## Results and Discussion

The study performs a Parametric Sweep with the angle  $\theta$  taking the values,

$$\theta = \frac{\pi}{18}, \frac{\pi}{9}, \frac{\pi}{6}, \frac{2\pi}{9}, \frac{\pi}{4} \qquad (\theta = 10^{\circ}, 20^{\circ}, 30^{\circ}, 40^{\circ}, 45^{\circ})$$

Figure 2 shows the outlet velocity scaled according to the left-hand side of Equation 1 together with the asymptotic solution on the right-hand side.

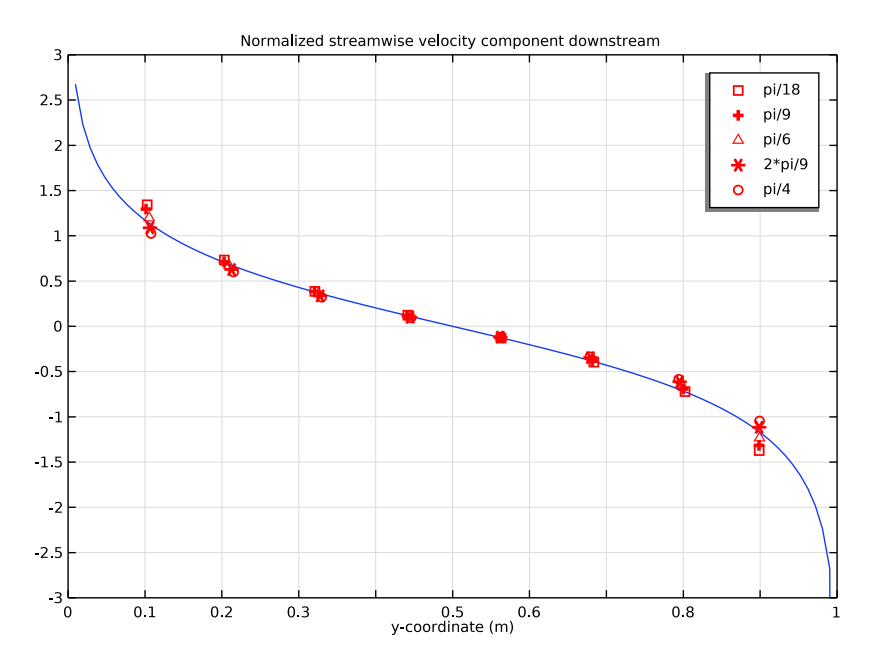

Figure 2: Comparison between the asymptotic solution (blue) and the simulations (red).

The agreement between the asymptotic solution and the simulations is good, surprisingly so even for  $\theta = \pi/4$  (45°). Figure 3 shows a surface plot of the pressure field together with velocity vectors on the upstream and downstream side of the screen. The velocity vectors are displaced from the screen for clarity. You can easily distinguish the induced pressure jump, the flow distribution and deflection. See Ref. 1 for asymptotic solutions to other

related screen-flow problems if you are looking to extend the analysis to screens of varying shape and/or resistance.

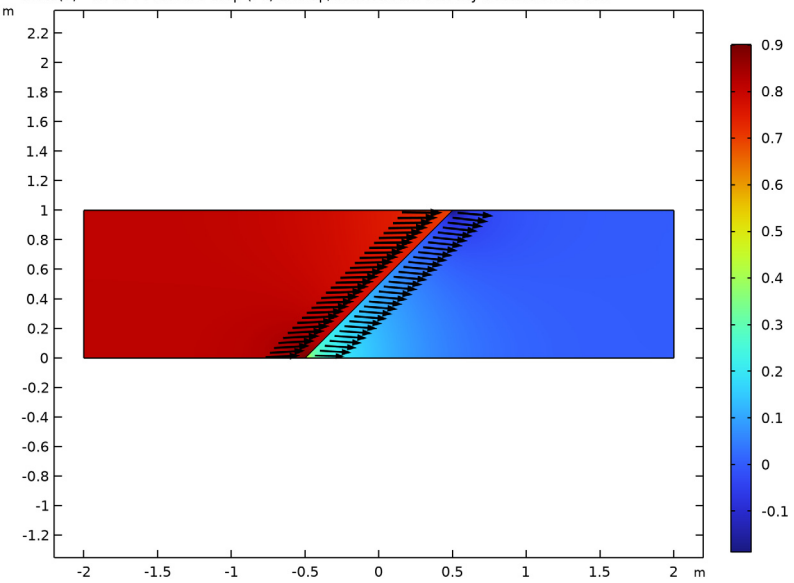

theta(5)=0.7854 Pressure drop (Pa) and up/downstream velocity vectors on screen

Figure 3: Pressure drop, flow distribution and deflection for a screen inclined at an angle of  $45^{\circ}$  to the incoming flow.

# Notes About the COMSOL Implementation

The model uses the Screen feature together with a Parametric Sweep to vary the inclination angle of the screen.

## Reference

1. J.W. Elder, "Steady Flow Through Non-Uniform Gauzes of Arbitrary Shape," J. Fluid Mech., vol 5, pp 355–363, 1959.

Application Library path: CFD\_Module/Verification\_Examples/inclined\_screen

# Modeling Instructions

From the File menu, choose New.

#### NEW

In the New window, click 🔗 Model Wizard.

## MODEL WIZARD

- I In the Model Wizard window, click 🤏 2D.
- 2 In the Select Physics tree, select Fluid Flow>Single-Phase Flow>Laminar Flow (spf).
- 3 Click Add.
- 4 Click  $\bigcirc$  Study.
- 5 In the Select Study tree, select General Studies>Stationary.
- 6 Click **M** Done.

## GLOBAL DEFINITIONS

## Parameters 1

- I In the Model Builder window, under Global Definitions click Parameters I.
- 2 In the Settings window for Parameters, locate the Parameters section.
- **3** In the table, enter the following settings:

| Name  | Expression | Value   | Description          |
|-------|------------|---------|----------------------|
| theta | pi/18      | 0.17453 | Angle of inclination |
| u_in  | 1[m/s]     | l m/s   | Inlet velocity       |

## GEOMETRY I

Rectangle 1 (r1)

- I In the **Geometry** toolbar, click **Rectangle**.
- 2 In the Settings window for Rectangle, locate the Size and Shape section.
- **3** In the **Width** text field, type 4.
- 4 Locate the **Position** section. In the **x** text field, type -2.

## Polygon I (poll)

- I In the Geometry toolbar, click / Polygon.
- 2 In the Settings window for Polygon, locate the Coordinates section.
- 3 From the Data source list, choose Vectors.

- 4 In the x text field, type -0.5\*tan(theta) 0.5\*tan(theta).
- **5** In the **y** text field, type 0 1 .
- 6 In the Geometry toolbar, click 🟢 Build All.

#### ADD MATERIAL

- I In the Home toolbar, click 🙀 Add Material to open the Add Material window.
- 2 Go to the Add Material window.
- 3 In the tree, select Built-in>Air.
- 4 Click Add to Component in the window toolbar.
- 5 In the Home toolbar, click 🙀 Add Material to close the Add Material window.

#### LAMINAR FLOW (SPF)

## Wall I

- I In the Model Builder window, under Component I (compl)>Laminar Flow (spf) click Wall I.
- 2 In the Settings window for Wall, locate the Boundary Condition section.
- 3 From the Wall condition list, choose Slip.

#### Inlet 1

- I In the Physics toolbar, click Boundaries and choose Inlet.
- **2** Select Boundary 1 only.
- 3 In the Settings window for Inlet, locate the Velocity section.
- **4** In the  $U_0$  text field, type u\_in.

## Outlet I

- I In the Physics toolbar, click Boundaries and choose Outlet.
- 2 Select Boundary 7 only.
- 3 In the Settings window for Outlet, locate the Pressure Conditions section.
- 4 Select the Normal flow check box.

## Screen I

- I In the Physics toolbar, click Boundaries and choose Screen.
- **2** Select Boundary 4 only.
- 3 In the Settings window for Screen, locate the Screen Type section.

- 4 From the Screen type list, choose User defined. Locate the Parameters section. In the *K* text field, type 2.2.
- **5** From the **Refraction** list, choose **User defined**. In the  $\eta$  text field, type **0.78**.

## STUDY I

Parametric Sweep

- I In the Study toolbar, click **Parametric Sweep**.
- 2 In the Settings window for Parametric Sweep, locate the Study Settings section.

3 Click + Add.

**4** In the table, enter the following settings:

| Parameter name               | Parameter value list                | Parameter unit |
|------------------------------|-------------------------------------|----------------|
| theta (Angle of inclination) | pi/18, pi/9, pi/6, 2*<br>pi/9, pi/4 |                |

**5** In the **Study** toolbar, click **= Compute**.

### RESULTS

Create a new plot group to reproduce Figure 2.

ID Plot Group 3

In the Home toolbar, click 🚛 Add Plot Group and choose ID Plot Group.

Line Graph I

- I Right-click ID Plot Group 3 and choose Line Graph.
- **2** Select Boundary 7 only.

Type in the analytic solution.

- 3 In the Settings window for Line Graph, locate the y-Axis Data section.
- 4 In the Expression text field, type 2/pi\*log(cot(pi\*y/2)).
- 5 Locate the x-Axis Data section. From the Parameter list, choose Expression.
- 6 In the Expression text field, type y.
- 7 In the ID Plot Group 3 toolbar, click 💿 Plot.

### ID Plot Group 3

- I In the Model Builder window, click ID Plot Group 3.
- 2 In the Settings window for ID Plot Group, locate the Axis section.
- **3** Select the Manual axis limits check box.

- **4** In the **x minimum** text field, type **0**.
- 5 In the **x maximum** text field, type 1.
- 6 In the **y minimum** text field, type -3.
- 7 In the **y maximum** text field, type **3**.

#### Line Graph 2

- I In the Model Builder window, under Results>ID Plot Group 3 right-click Line Graph I and choose Duplicate.
- 2 In the Settings window for Line Graph, locate the Data section.
- 3 From the Dataset list, choose Study I/Parametric Solutions I (sol2).
- 4 From the Parameter selection (theta) list, choose From list.
- 5 In the Parameter values (theta) list, select 0.17453.

Scale the solutions for comparison with the analytic solution.

- 6 Locate the y-Axis Data section. In the Expression text field, type (u/u\_in-1)/(1-0.78)/2.2/cos(theta)^2\*(1+0.78+2.2\*cos(theta)^2)/tan(theta).
- 7 Click to expand the **Coloring and Style** section. Find the **Line style** subsection. From the **Line** list, choose **None**.
- 8 From the Color list, choose Red.
- 9 Find the Line markers subsection. From the Marker list, choose Square.
- **10** From the **Positioning** list, choose **Interpolated**.
- II Click to expand the Legends section. Select the Show legends check box.
- 12 From the Legends list, choose Manual.
- **I3** In the table, enter the following settings:

#### Legends

pi/18

Line Graph 3

- I Right-click Line Graph 2 and choose Duplicate.
- 2 In the Settings window for Line Graph, locate the Data section.
- 3 In the Parameter values (theta) list, select 0.34907.
- 4 Locate the Coloring and Style section. Find the Line markers subsection. From the Marker list, choose Plus sign.
- 5 From the **Positioning** list, choose **Interpolated**.

6 Locate the Legends section. In the table, enter the following settings:

# Legends

pi/9

Line Graph 4

- I Right-click Line Graph 3 and choose Duplicate.
- 2 In the Settings window for Line Graph, locate the Data section.
- 3 In the Parameter values (theta) list, select 0.5236.
- 4 Locate the Coloring and Style section. Find the Line markers subsection. From the Marker list, choose Triangle.
- 5 From the **Positioning** list, choose **Interpolated**.
- 6 Locate the Legends section. In the table, enter the following settings:

#### Legends

pi/6

Line Graph 5

- I Right-click Line Graph 4 and choose Duplicate.
- 2 In the Settings window for Line Graph, locate the Data section.
- 3 In the Parameter values (theta) list, select 0.69813.
- 4 Locate the Coloring and Style section. Find the Line markers subsection. From the Marker list, choose Asterisk.
- 5 From the **Positioning** list, choose **Interpolated**.
- 6 Locate the Legends section. In the table, enter the following settings:

#### Legends

2\*pi/9

Line Graph 6

- I Right-click Line Graph 5 and choose Duplicate.
- 2 In the Settings window for Line Graph, locate the Data section.
- 3 In the Parameter values (theta) list, select 0.7854.
- 4 Locate the **Coloring and Style** section. Find the **Line markers** subsection. From the **Marker** list, choose **Circle**.
- 5 From the **Positioning** list, choose **Interpolated**.

6 Locate the Legends section. In the table, enter the following settings:

## Legends

pi/4

## ID Plot Group 3

- I In the Model Builder window, click ID Plot Group 3.
- 2 In the Settings window for ID Plot Group, click to expand the Title section.
- **3** From the **Title type** list, choose **Manual**.
- **4** In the **ID Plot Group 3** toolbar, click **ID Plot**.
- **5** In the **Title** text area, type Normalized streamwise velocity component downstream.

To generate Figure 3, continue with the steps below.

### Surface

- I In the Model Builder window, expand the Results>Velocity (spf) node, then click Surface.
- 2 In the Settings window for Surface, locate the Expression section.
- **3** In the **Expression** text field, type p.

## Arrow Line 1

- I In the Model Builder window, right-click Velocity (spf) and choose Arrow Line.
- 2 In the Settings window for Arrow Line, locate the Expression section.
- **3** In the **x-component** text field, type up(u).
- **4** In the **y-component** text field, type up(v).
- 5 Locate the Coloring and Style section. From the Arrow base list, choose Head.
- 6 Select the Scale factor check box. In the associated text field, type 0.25.
- 7 Locate the Arrow Positioning section. In the Number of arrows text field, type 30.
- 8 Locate the Coloring and Style section. From the Color list, choose Black.

#### Selection 1

- I Right-click Arrow Line I and choose Selection.
- **2** Select Boundary 4 only.

### Deformation I

- I In the Model Builder window, right-click Arrow Line I and choose Deformation.
- 2 In the Settings window for Deformation, locate the Expression section.
- **3** In the **x-component** text field, type -0.05.

- **4** In the **y-component** text field, type **0**.
- 5 Locate the Scale section.
- 6 Select the Scale factor check box. In the associated text field, type 1.

## Arrow Line 2

- I Right-click Arrow Line I and choose Duplicate.
- 2 In the Settings window for Arrow Line, locate the Expression section.
- 3 In the x-component text field, type down(u).
- **4** In the **y-component** text field, type down(v).
- 5 Locate the Coloring and Style section. From the Arrow base list, choose Tail.

#### Deformation I

- I In the Model Builder window, expand the Arrow Line 2 node, then click Deformation I.
- 2 In the Settings window for Deformation, locate the Expression section.
- 3 In the x-component text field, type 0.05.

## Velocity (spf)

- I In the Model Builder window, under Results click Velocity (spf).
- 2 In the Settings window for 2D Plot Group, click to expand the Title section.
- **3** From the **Title type** list, choose **Manual**.
- **4** In the **Title** text area, type Pressure drop (Pa) and up/downstream velocity vectors on screen.
- 5 In the Velocity (spf) toolbar, click 💿 Plot.